### Order tracking measurements with the SKF Microlog Analyzer series and SKF @ptitude Analyst software

# Background to order tracking

In collecting vibration measurements on a variable speed machine that changes speed during data collection, it is probable that the spectra collected will not be usable. If a normal FFT is taken while speed variation occurs, the peaks in the spectrum will smear out; they will either be smaller and wider (Figure 1) or completely disappear (Figure 2). This is because the frequency of the forcing frequencies changes with the change in speed. Therefore, it will be difficult to find peaks from bearing frequencies in the normal spectrum collected during a speed variation.

When measuring vibrations on a variable speed machine there is a need to constantly follow the speed and adjust the bandwidth of the spectrum relative to the speed of the machine. This is possible with order tracking in the SKF Microlog Analyzer series and SKF @ptitude Analyst.

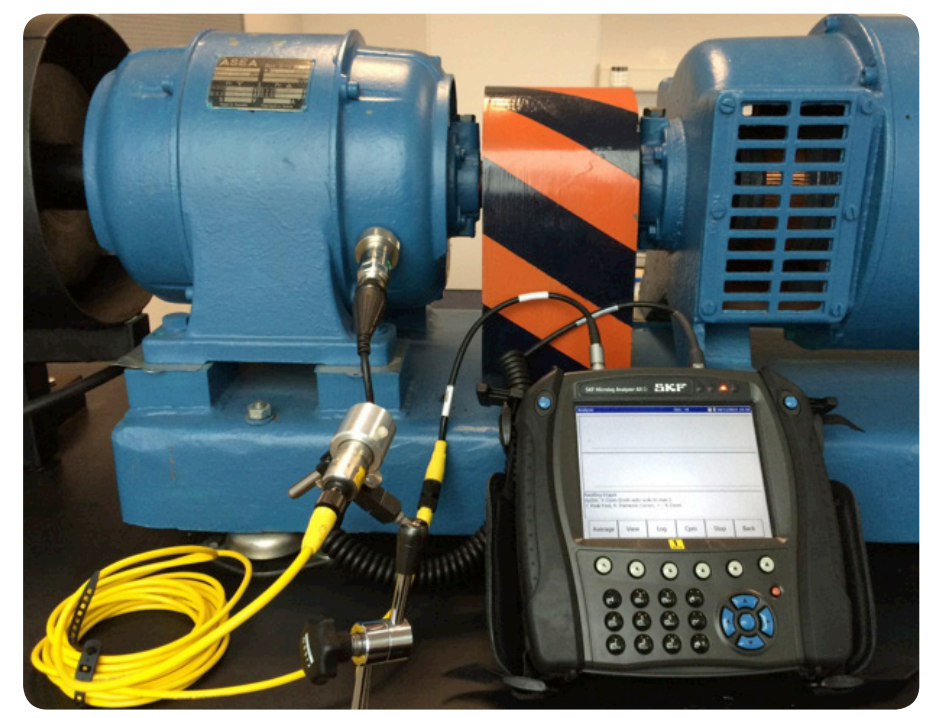

Order Tracking Measurements with the SKF Microlog Analyzer series and SKF @ptitude Analyst software.

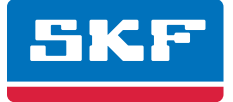

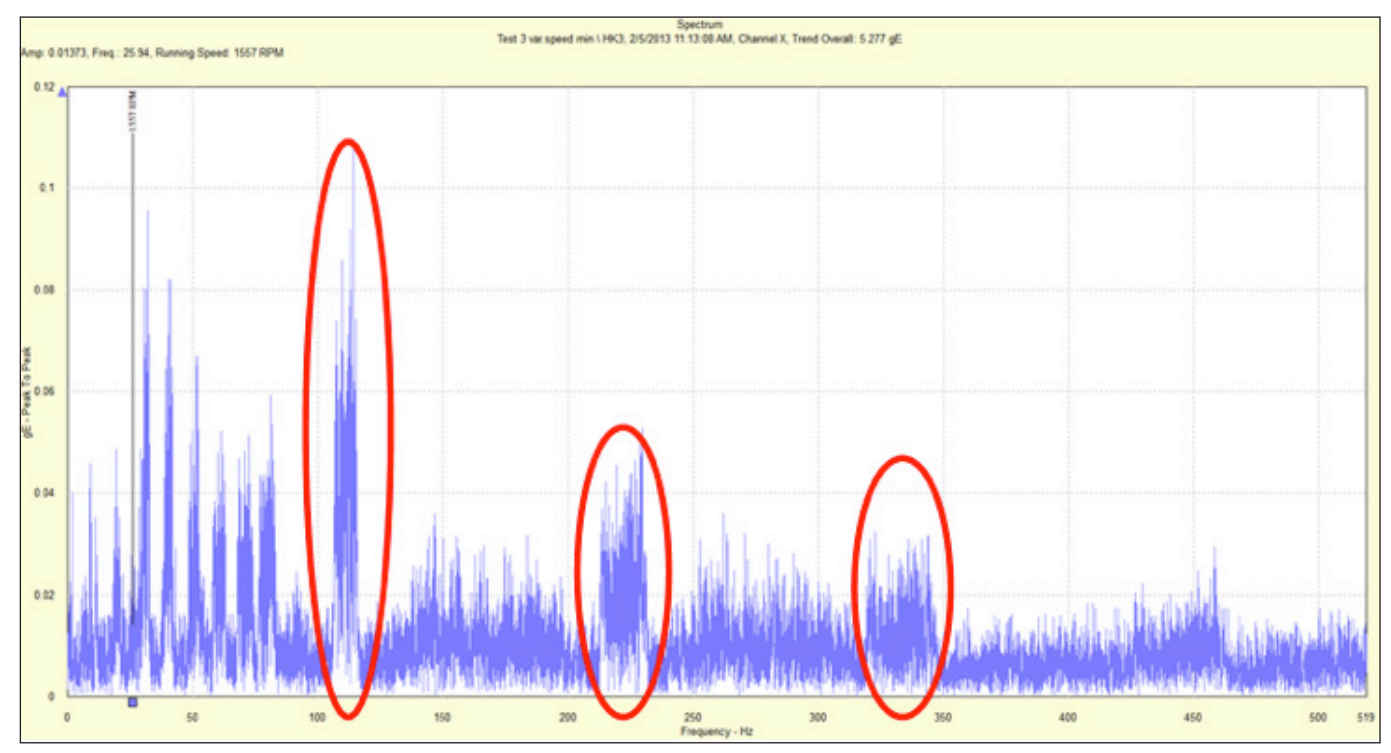

Figure 1. FFT spectrum envelope 3 without an order tracking function.

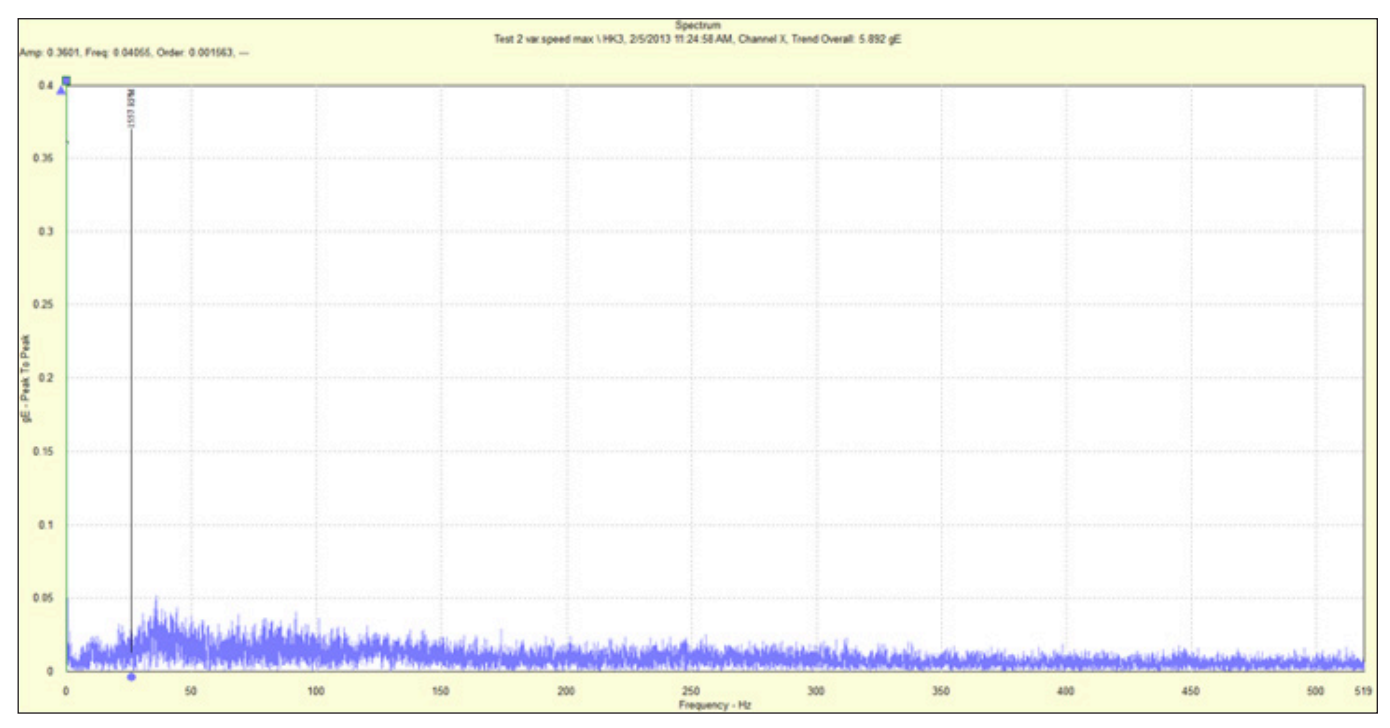

Figure 2. FFT spectrum envelope 3 without an order tracking function.

### The functions behind the order tracking in SKF Microlog Analyzer series

To be able to collect a good FFT, it is necessary to have the same number of samples collected for each revolution independent of the speed. The order tracking function in the SKF Microlog uses the speed measured on each revolution to adjust the number of samples for that revolution afterwards, which means the SKF Microlog takes the original time signal and "translates" the signal into a constant speed signal relative to the actual revolutions of the shaft. Finally, the FFT is calculated based on a time waveform that appears to be in stable speed.

The FFT is calculated based on a specific number of revolutions and not a specific time. For an order tracking point, the SKF Microlog will oversample the signal so that there is still room for a longer time signal if the speed is decreasing. For example if the first revolution of the measurement is at 1000 RPM and for the second revolution has the speed dropped to only 500 RPM, then the second revolution will be twice as

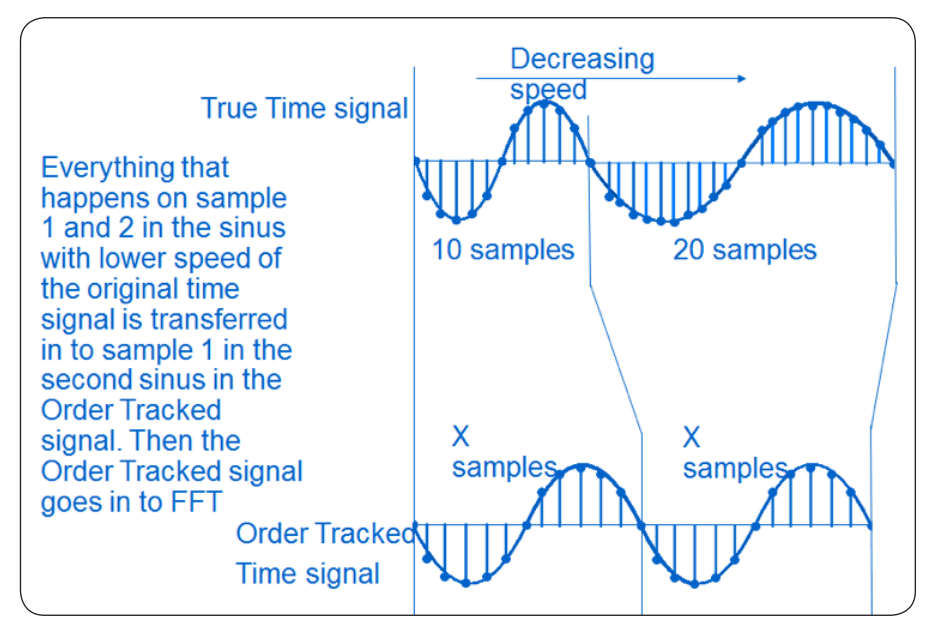

Figure 3. Time signal sample rate normalized for every revolution.

long as the first one. The sampling rate is still the same but there will be twice as many samples for the second revolution (Figure 3).

Therefore, the order tracking function has created a time signal which appears to be at stable speed. Then this time signal goes into normal FFT or into the Enveloping process. The result for the user is a spectrum based on orders of revolution with clear peaks, **(Figures 4 and 11)**.

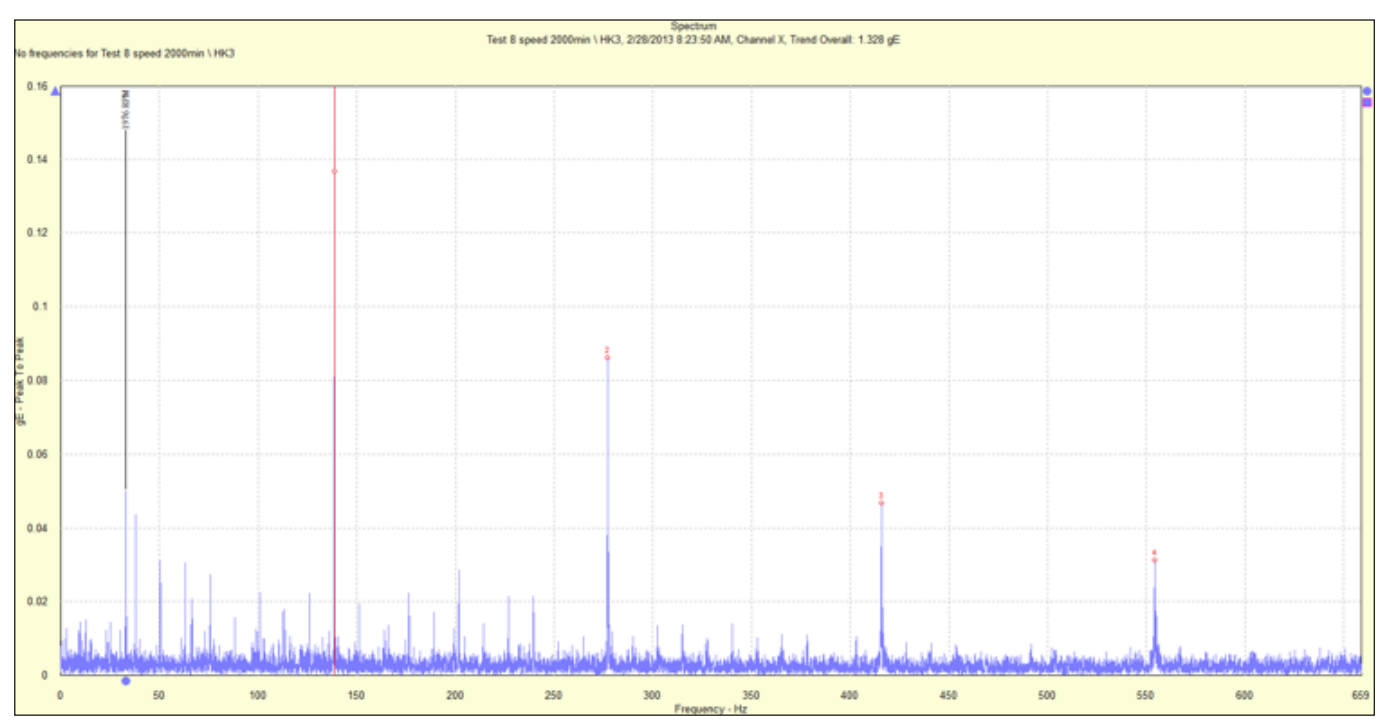

Figure 4. FFT spectrum envelope 3 with order tracking function and a speed variation from 1800 and 2100 RPM.

### How to setup up an order tracking point in the SKF @ptitude Software with SKF Microlog Analyzer

The procedure and suggestions described here are for SKF Microlog series firmware 4.0 or newer and @ptitude Analyst Version 8 or newer.

- Start SKF @ptitude Analyst and check that the SKF @ptitude transaction service is running.
- Create SKF Microlog Analyzer units, channels and hierarchy according to the manual.
- Right-click on a machine and choose Insert Item (Figure 5).
- Select "Microlog Analyzer" as the DAD type and "Vibration" as the Application (Figure 6).
- In the **Point Properties Setup** tab (Figure 7):
  - In Freq type, select "Order track".

- The Low freq cut off is set in Hz.
- Ensure that the **speed tag** is set to None. This is to ensure that the speed is measured at the time of collection of the data.

The most important settings for an order tracking point compared with a fixed span point are End order and number of Lines, where End order is equivalent to Fmax in a standard point.

The maximum frequency will change according to the speed.

| 🔓 My Hierarc      | hies                         | PC | DINT Properties              |                    |                                 |                                         |                         | 23                |
|-------------------|------------------------------|----|------------------------------|--------------------|---------------------------------|-----------------------------------------|-------------------------|-------------------|
|                   | Insert Item                  |    | Messages No<br>General Setup | otes   F<br>  Comp | Frequencies  <br>Niance   Filte | Images   Baseline<br>r Keys   Setup Log | Band En<br>Overall Spee | velope<br>d Alarm |
|                   | Paste Multiple               |    | Full scale:                  | 25                 | gE                              | Detection:                              | Peak to peak            | •                 |
|                   | Properties<br>Set Primary    |    | Input mV/EU:                 | 100                |                                 | Finable ICP                             | 500 to 10K Hz           | •                 |
| igure 5. Select I | nsert Item from a machine.   | ſ  | Freq. type:                  | Order tra          | ack 💌                           | Lines:                                  | 12800                   | •                 |
|                   |                              |    | Save data:                   | FFT and            | time 🔻                          | Window:                                 | Hanning                 | •                 |
| DAD/POINT Type    | e Selection                  |    | Start order:                 | 0                  |                                 | Autocapture:                            | Always                  | •                 |
| DAD type:         | Microlog Analyzer 🗨          |    | End order:                   | 20                 | Ī                               | Speed:                                  | 1800 RPM                | 4                 |
| Application:      | Vibration 💌                  |    | Low freq. cutoff:            | 0                  | Hz                              | Averages:                               | 1                       |                   |
| Sensor type:      | Accelerometer                |    | Pulses/Rev:                  | 1                  |                                 | Averaging:                              | Off                     | •                 |
| Units:            | gE 🗨                         |    | Linear factor:               | 0                  |                                 | Linear speed units:                     |                         |                   |
| ОК                | Cancel Help                  |    | POINT:                       | None               |                                 |                                         | Select.                 | . 1               |
| igure 6. Select t | he DAD type and application. |    | Ratio:                       | 1                  |                                 |                                         |                         |                   |
|                   |                              |    |                              |                    |                                 |                                         |                         |                   |
|                   |                              |    |                              |                    |                                 |                                         |                         |                   |
|                   |                              |    |                              |                    |                                 |                                         |                         |                   |
|                   |                              |    |                              |                    |                                 |                                         |                         |                   |
|                   |                              |    |                              |                    |                                 | ок                                      | Cancel                  | Help              |

Figure 7. Point Properties Setup for a gE measurement point.

# How to setup up a order tracking point in the Analyzer module of SKF Microlog Analyzer

The procedure and suggestions described here are for SKF Microlog series firmware 4.0 or newer.

• Go to the Setup menu of the SKF Microlog Analyzer and ensure that the speed is not set to inactive (Figure 8).

| Setup              |                                         | 04/11/2014 16:1 |
|--------------------|-----------------------------------------|-----------------|
| Route Mem:         | Card                                    | <b></b>         |
| Timeout:           | Off                                     |                 |
| Dflt Units:        | Metric                                  |                 |
| Channel Setup:     | Copy To All                             |                 |
| Input Range:       | Maximum                                 |                 |
| Speed Measurement: | Inactive                                |                 |
| Numerator:         | RPM                                     |                 |
| Denominator:       | Hz                                      |                 |
| Filter Entry:      | Free Entry                              |                 |
| Trigger:           | User                                    |                 |
| Ext trig slope:    | +                                       |                 |
| Module ICP:        | Sensor Setting                          |                 |
| Date Format:       | DD/MM/YYYY                              |                 |
| Time Zone:         | (GMT) Dublin, Edinburgh, Lisbon, London |                 |
| Date/Time:         | 16:17 04/11/2014                        |                 |
| Memory:            | -select cmd-                            |                 |
| Route Font:        | Big                                     | -               |
|                    |                                         |                 |
|                    |                                         | ОК              |
|                    |                                         |                 |

Figure 8. SKF Microlog Analyzer Setup.

• Next go to the Analyzer module and choose **New**.

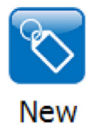

• First choose "Expand" to open all of the existing settings (Figure 9).

| Analyzer: New                                                                                                    |                                                                                                   |               |      | • 0   | 04/11/2014 16:30 |  |  |
|----------------------------------------------------------------------------------------------------|---------------------------------------------------------------------------------------------------|---------------|------|-------|------------------|--|--|
| Num Channels<br>Sensor:<br>View Signal<br>Y-axis units:<br>Trigger:<br>Trigger Slop<br>Trigger Leve<br>Filter:<br>Freq Range:<br>Detection: | CH1<br>CMSS 22<br>Spectrun<br>Accel G<br>Manual<br>e: +ve<br>el: 2.00 V<br>2Hz<br>1000.000<br>RMS | 00<br>h<br>Hz |      | 4     |                  |  |  |
| Acquisition time: 0.400sec                                                                                                    |                                                                                                   |               |      |       |                  |  |  |
| Use up/down arrows to select menu item.<br>Use right arrow key to change selection.<br>Use left arrow or Fire key to store selection.       |                                                                                                   |               |      |       |                  |  |  |
| Help                                                                                                    | Default                                                                                           | Expand        | Save | Start | Back             |  |  |

Figure 9. Analyzer module function "Expand".

- In the **Point Properties Setup** use the following settings (Figure 10)
  - In x-axis units select "Orders"
  - The selection **Filter** means the **Low freq. cut off** set in Hz or CPM
- Depending on what we choose in the Setup menu (Figure 8)
  - In the **Freq. Range** choose the number of orders

The most important settings for an order tracking point compared with a fixed span point are **End order** and number of **Lines**, where **End order** is equivalent to Fmax in a standard point. The maximum frequency will change according to the speed.

| Analyzer: New                                                                                                    |                                                                                 |                                                                                              |      |       | 04/11/2014 16: | 40 |  |
|----------------------------------------------------------------------------------------------------|---------------------------------------------------------------------------------|----------------------------------------------------------------------------------------------|------|-------|----------------|----|--|
| Num Channels:<br>Sensor:<br>Sensor Units:<br>Sensitivity:<br>ICP Supply:<br>View Signal<br>Y-axis units:<br>X-axis units:<br>Trigger:<br>Trigger Slope: | CH1<br>CMSS<br>g<br>100.00<br>On<br>Spectr<br>Accel 0<br>Orders<br>Manua<br>+ve | CH1<br>CMSS 2200<br>g<br>100.00 mV/g<br>On<br>Spectrum<br>Accel G<br>Orders<br>Manual<br>+ve |      |       | 2              |    |  |
| Use up/down arrows to select menu item.<br>Use right arrow key to change selection.<br>Use left arrow or Fire key to store selection.                   |                                                                                 |                                                                                              |      |       |                |    |  |
| Help D                                                                                                    | efault                                                                          | Reduce                                                                                       | Save | Start | Back           |    |  |

| Analyzer: New                                                                                                    | <b>•</b> 0                                                                                | 05/11/2014 09:                                                   | :39  |       |      |  |
|----------------------------------------------------------------------------------------------------|-------------------------------------------------------------------------------------------|------------------------------------------------------------------|------|-------|------|--|
| Trigger Leve<br>Filter:<br>Freq Range:<br>Display Y-axis<br>Detection:<br>Lines:<br>Avg. Type<br>Num. Average<br>Overlap:<br>Window: | el: 2.00 V<br>Off<br>40.00)<br>: Linear<br>True F<br>3200<br>RMS<br>es: 1<br>0%<br>Hannir | Y<br>PkPk<br>ng                                                  |      |       |      |  |
| Use up/down ar<br>Use right arrow<br>Use left arrow o<br>Help                                                                        | rows to select<br>key to change<br>or Fire key to s<br><b>Default</b>                     | t menu item.<br>e selection.<br>store selection<br><b>Reduce</b> | Save | Start | Back |  |

Figure 10. Setup of a gE order tracking measurement point in the Analyzer module.

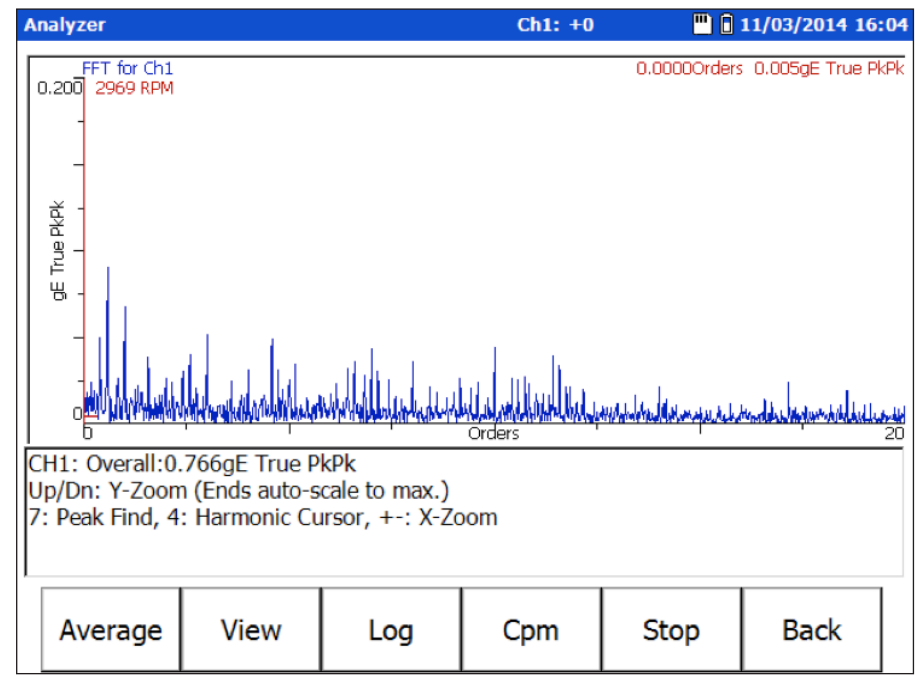

Figure 11. gE order tracking measurement with the Analyzer module.

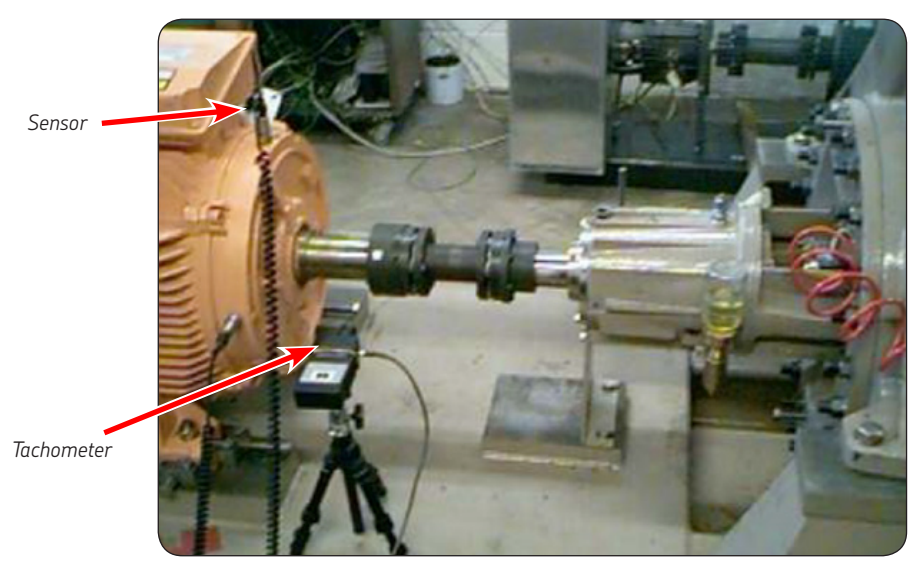

Order tracking measurement with sensor and tachometer.

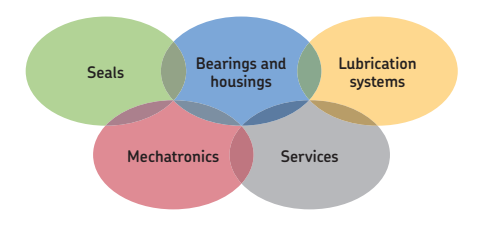

#### The Power of Knowledge Engineering

Combining products, people, and applicationspecific knowledge, SKF delivers innovative solutions to equipment manufacturers and production facilities in every major industry worldwide. Having expertise in multiple competence areas supports SKF Life Cycle Management, a proven approach to improving equipment reliability, optimizing operational and energy efficiency and reducing total cost of ownership. These competence areas include bearings and units, seals, lubrication systems, mechatronics, and a wide range of services, from 3-D computer modelling to cloud-based condition monitoring and asset management services.

SKF's global footprint provides SKF customers with uniform quality standards and worldwide product availability. Our local presence provides direct access to the experience, knowledge and ingenuity of SKF people.

Please contact:

SKF USA Inc. Condition Monitoring Center – San Diego 5271 Viewridge Court · San Diego, California 92123 USA Tel: +1 858-496-3400 · Fax: +1 858 496-3531

#### Web: www.skf.com

® SKF, @PTITUDE and MICROLOG are registered trademarks of the SKF Group.

All other trademarks are the property of their respective owners.

© SKF Group 2015

The contents of this publication are the copyright of the publisher and may not be reproduced (even extracts) unless prior written permission is granted. Every care has been taken to ensure the accuracy of the information contained in this publication but no liability can be accepted for any loss or damage whether direct, indirect or consequential arising out of the use of the information contained herein.

PUB CM3222 EN · April 2015

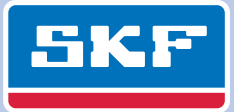